# Cisco Wireless IXM Gateway aus dem Marvell-Uboot-Modus wiederherstellen

## Inhalt

| Einleitung                                                         |
|--------------------------------------------------------------------|
| Voraussetzungen                                                    |
| Problem                                                            |
| Lösung                                                             |
| Booten des Cisco Wireless IXM Gateways in den Marvell U-Boot-Modus |

## Einleitung

In diesem Dokument werden die Schritte zur Wiederherstellung von IXM aus dem U-Boot-Modus beschrieben.

### Voraussetzungen

Die Komponenten, die für die Wiederherstellung auf IXM mithilfe der Konsole erforderlich sind:

- RJ45-zu-serielles Kabel für Konsolenzugriff
- TFTP-Netzwerkzugriff
- PoE oder Netzteil für das IXM
- Firmware-Images

### Problem

Szenario 1. Das IXM-Modul wird in Marvell Prompt mit der Fehlermeldung in der Konsole aufgerufen:

Booting LPWA modem kernel... Wrong Image Format for bootm command ERROR: can't get kernel image! No previous OS finded! Marvell>>

Szenario 2. IXM bleibt hängen und verursacht Python-Fehler:

Could not find platform dependent libraries <exec\_prefix> Consider setting \$PYTHONHOME to <prefix>[:<exec\_prefix>] ImportError: No module named site Szenario 3. In einigen Fällen, z. B. nach Firmware-Downgrade oder -Upgrade, bleibt IXM in einer kontinuierlichen Schleife mit der Fehlermeldung:

mkdir: can't create directory '/etc/ipsec.d/': No space left on device mkdir: can't create directory '/etc/ipsec.d/': No space left on device mkdir: can't create directory '/etc/ipsec.d/': No space left on device

### Lösung

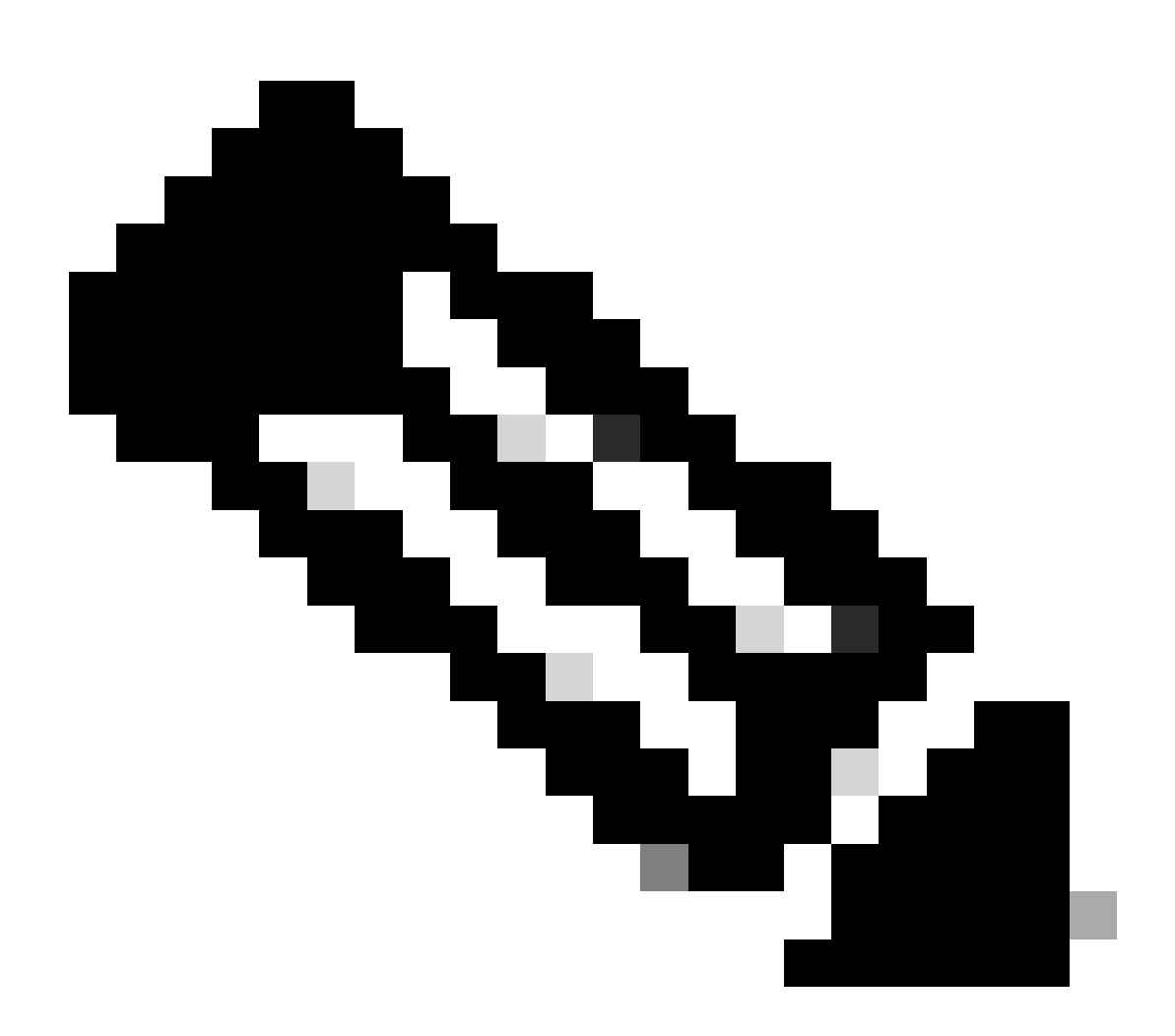

Hinweis: In bestimmten Fällen, wie in den Szenarien 2. und 3. beschrieben, kann das IXM-Gerät nicht in die automatische Landeaufforderung von Marvell eintreten. In solchen Situationen müssen Sie den U-Boot-Modus manuell aktivieren, um mit der

Systemwiederherstellung oder Neuinstallation zu beginnen. Detaillierte Anweisungen dazu, wie Sie dies erreichen und auf die Marvell-Eingabeaufforderung zugreifen, finden Sie in den Anweisungen im Abschnitt "<u>How to boot the IXM to Marvell U-Boot mode</u>" (<u>Booten des IXM in den Marvell U-Boot-Modus)</u>.

Vorbereitung:

Die Firmware-Images können von CCO heruntergeladen werden: IXM-Images

Schritt 1: Laden Sie das neueste Image von CCO herunter. Beispiele: ixm\_mdm\_i\_k9-2.x.x.tar.gz

Schritt 2: Extrahieren Sie die heruntergeladene Datei, und stellen Sie sicherrecovery.itb, dass sie über den TFTP-Server verfügbar ist undrelease.itb dort gespeichert wird.

Schritt 3: Legen Sie mithilfe der Konsolensitzung in der Marvell-Eingabeaufforderung die Netzwerkkonfigurationen fest.

Marvell>>setenv ipaddr 10.1.1.2 (Set the appropriate static IP Address) Marvell>>setenv serverip 10.1.1.1 (Set the TFTP server IP Address) Marvell>>setenv netmask 255.255.255.0 (Set the subnet mask ) Marvell>>ping 10.1.1.1 (Check if you can reach TFTP-server) Using egiga0 device host 10.1.1.1 is alive

Wenn Sie die Einstellungen für IP-Adresse und Netzmaske speichern möchten, führen Sie den Befehl aus.

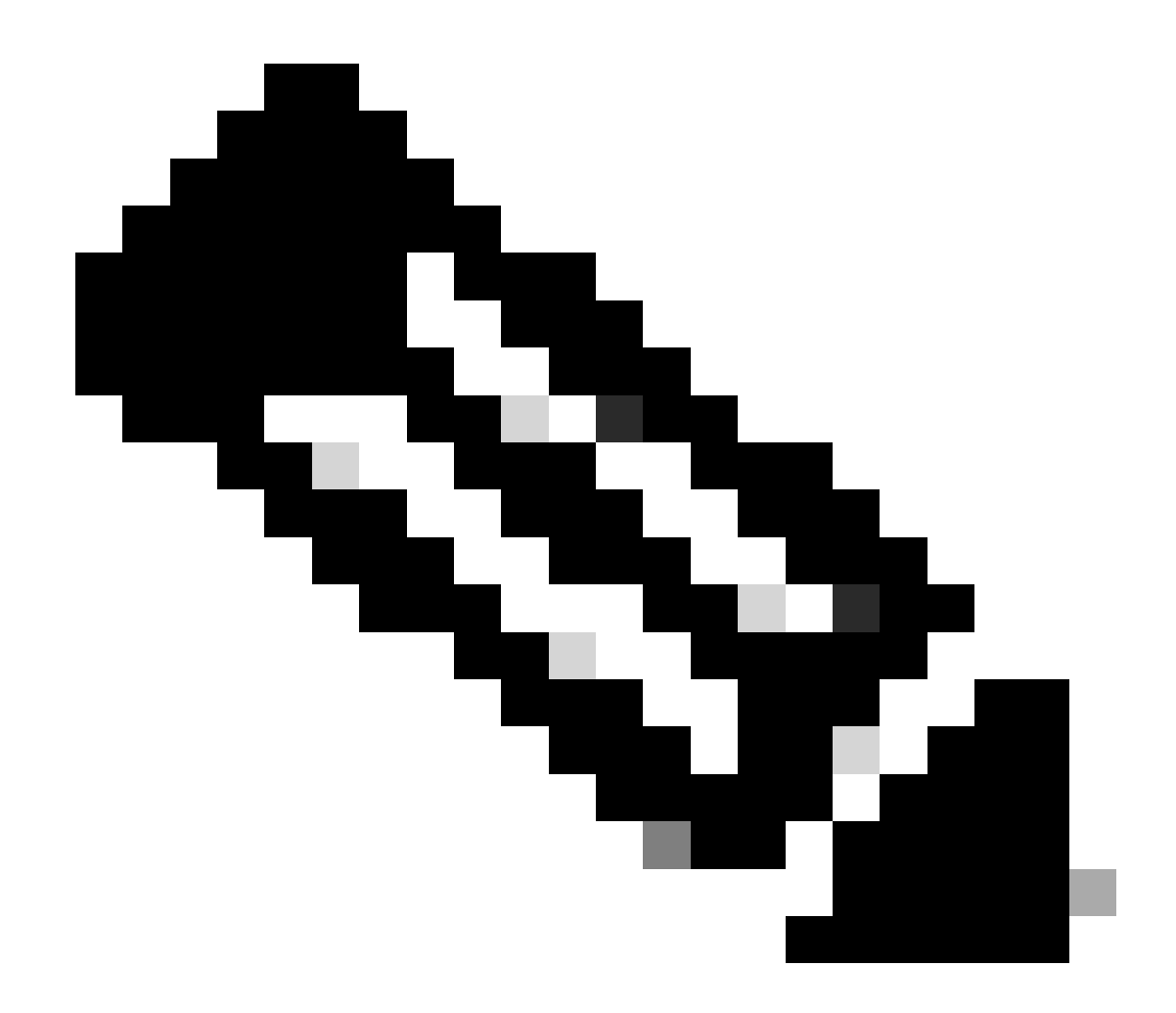

Hinweis: Ignorieren, wenn der Befehl "Disabled" (Deaktiviert) angezeigt wirdsaveenv.

Marvell>>saveenv

Legen Sie die Umgebungsvariablen fest, um die release.itb Datei vom TFTP-Server zu starten.

#### <#root>

Marvell>>setenv bootargs \$console \$nandEcc \$mtdparts root=/dev/ram0 rw initrd=0x8000000,128M ramdisk\_size=128000000

Marvell>>setenv bootcmd\_fit 'tftpboot 0x3000000 release.itb;bootm 0x3000000'

#### (

#### Note

: In this example release.itb file is placed in the default tftp-boot directory. Customize it with the Marvell>>saveenv

Kernelabbild laden:

Marvell>>run bootcmd\_fit

Warten Sie, bis der IXM normal bootet, um die Eingabeaufforderung Gateway > zu erreichen.

Schritt 4 (optional). Sie können ein Upgrade auf die neueste Firmware-Version durchführen.

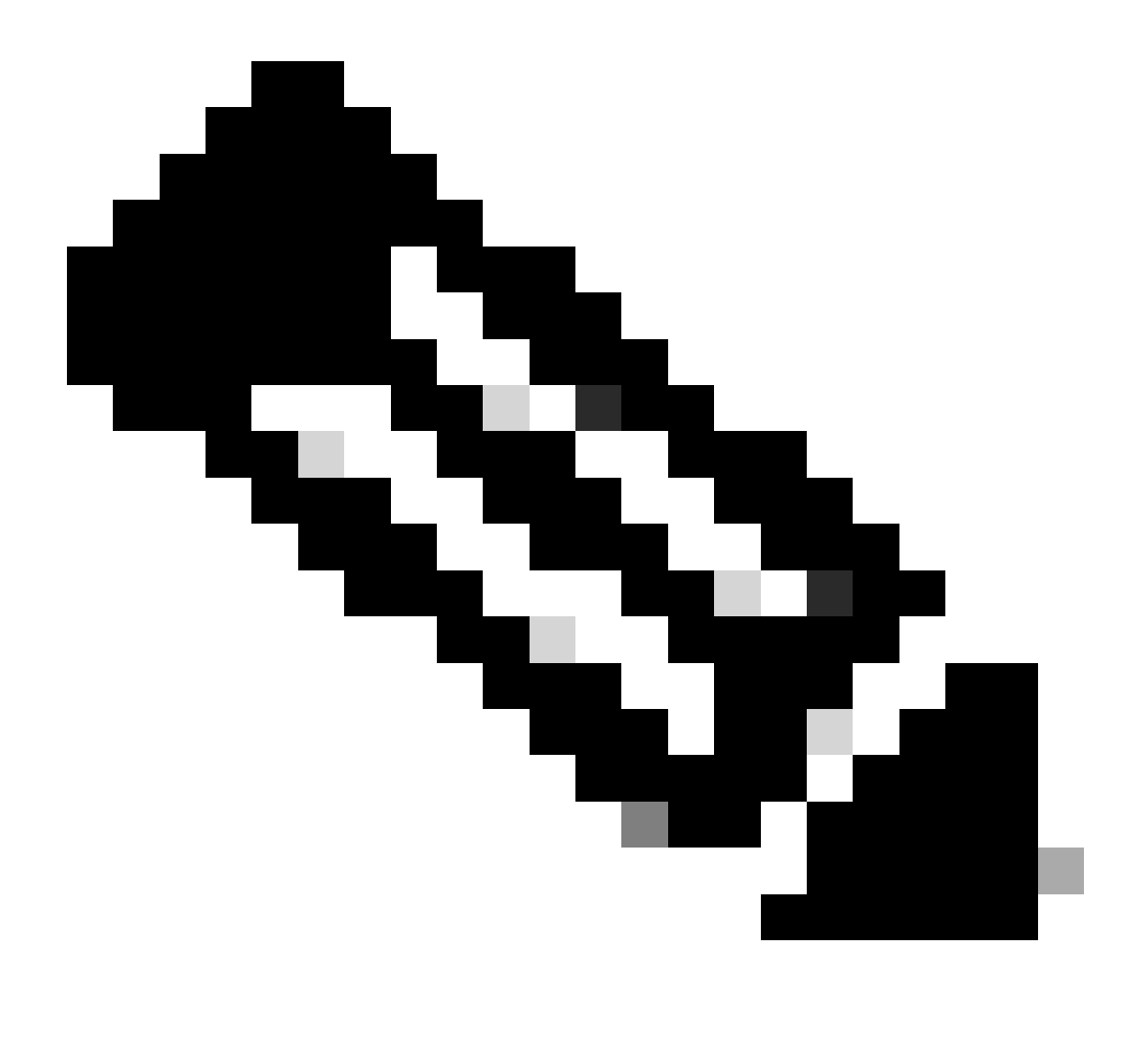

**Hinweis**: Wenn sich das Gerät im virtuellen Modus befindet, führen Sie einen Switchover in den Standalone-Modus aus, bevor Sie fortfahren. Gateway# switchover switch mode to = st

Anschließend müssen Sie ein Upgrade auf die Firmware-Datei durchführen.

Zusätzliche Referenz für das IXM-Upgrade: <u>https://www.cisco.com/c/en/us/td/docs/routers/interface-module-lorawan/software/configuration/guide/b\_lora\_scg/iosfs.html#con\_1258237</u>)

Gateway>enable Gateway#configure terminal Gateway(config)#interface FastEthernet 0/1 Gateway(config-if)#ip address 10.1.1.2 255.255.255.0 (Configure FastEthernet0/1 to reach TFTP) Gateway(config-if)#exit Gateway(config)#ip default-gateway 10.1.1.1 Gateway(config)# Gateway(config)# Gateway#archive download-sw firmware /uboot-factory /save-reload tftp://10.1.1.1/ ixm\_mdm\_i\_k9-2.3.1.tar.gz

Überprüfen Sie nach dem Neuladen des IXM-Gateways die aktualisierte Firmware-Version.

#### <#root>

Gateway>enable Gateway# Gateway#show version

or using :

gateway#sh inventory Name : gateway

#### ImageVer

: 2.3.1 BootloaderVer : 20180130\_cisco SerialNumber : FOC20304ZAH PID : IXM-LPWA-800-16-K9 UTCTime : 20:12:35.076 UTC Wed Jun 23 2023 FPGAVersion : 61 FPGAStatus : Ready ChipID : LSB = 0x286f0218 MSB = 0x00f14086 TimeZone : IST LocalTime : Thu Jun 24 01:42:35 IST 2023 ACT2 Authentication: PASS gateway# Booten des Cisco Wireless IXM Gateways in den Marvell U-Boot-Modus

Problem:

Szenario 1. IXM Reset-Verfahren funktioniert nicht.

Szenario 2. Wiederherstellen von IXM aus dem Uboot-Modus.

Szenario 3. In einigen Fällen, z. B. nach einem Firmware-Downgrade oder -Upgrade, bleibt das IXM in einer kontinuierlichen Schleife mit der Fehlermeldung stecken.

mkdir: can't create directory '/etc/ipsec.d/': No space left on device mkdir: can't create directory '/etc/ipsec.d/': No space left on device mkdir: can't create directory '/etc/ipsec.d/': No space left on device

#### Lösung:

Führen Sie die folgenden Schritte aus, um zur U-Boot-Shell zu wechseln:

- Stellen Sie sicher, dass Sie eine Konsolenverbindung zum IXM hergestellt haben (schließen Sie das Konsolenkabel an den RJ45 am IXM und den seriellen Anschluss Ihres PCs an, und öffnen Sie ein Terminal mit den folgenden Einstellungen: 8/N/1/115200).
- Starten Sie das IXM neu, entweder durch einen Befehl zum erneuten Laden, die Reset-Taste oder durch einfaches Entfernen/Anwenden der Stromversorgung.
- Wenn U-Boot gestartet wird, halten Sie die Tastatur in der Konsolensitzung gedrückt und halten Sie sieSpace + 1 gedrückt.
- •

Wenn alles wie erwartet abläuft, erhält der Benutzer eine Marvell >>>-Eingabeaufforderung.

Ein guter Zeitpunkt zum Drücken der Tastenkombination in Schritt 3. ist der Fall, wenn die Meldung wie folgt angezeigt wird:

BootROM: Image checksum verification PASSED

Hier ist ein Beispiel für die Ausgabe beim Booten von U-Boot:

BootROM - 1.73 Booting from SPI flash, Secure mode BootROM: RSA Public key verification PASSED BootROM: CSK block signature verification PASSED BootROM: Boot header signature verification PASSED BootROM: Box ID verification PASSED BootROM: JTAG is disabled

General initialization - Version: 1.0.0 AVS selection from EFUSE disabled (Skip reading EFUSE values) Overriding default AVS value to: 0x23 mvSysEnvIsFlavourReduced: TWSI Read of 'flavor' failed Detected Device ID 6810 High speed PHY - Version: 2.0

Initialize DB-GP board topology

Device 6810 supports only 2 GbE ports: SGMII-2 @ lane5 disabled (setting USB3.0 H1 instead) updateTopologySatR: TWSI Read of 'gpserdes1/2' failed Device 6810 does not supports SerDes Lane #4: replaced topology entry with lane #5 Device 6810/20 supports only 2 SATA interfaces: SATA Port 3 @ lane3 disabled board SerDes lanes topology details:

| Lane # | Speed| Type |

------| | 0 | 5 | PCIe0 | | 1 | 3 | SATA0 | | 2 | 3 | SATA1 | | 5 | 5 | USB3 HOST1 |

-----

PCIe, Idx 0: detected no link High speed PHY - Ended Successfully DDR4 Training Sequence - Ver TIP-0.21.(Sublib 0.5)0 DDR4 Training Sequence - Switching XBAR Window to FastPath Window DDR Training Sequence - Start scrubbing DDR4 Training Sequence - End scrubbing DDR4 Training Sequence - Ended Successfully Not detected suspend to RAM indication BootROM: Image checksum verification PASSED BootROM: Boot image signature verification PASSED Marvell>>

### Informationen zu dieser Übersetzung

Cisco hat dieses Dokument maschinell übersetzen und von einem menschlichen Übersetzer editieren und korrigieren lassen, um unseren Benutzern auf der ganzen Welt Support-Inhalte in ihrer eigenen Sprache zu bieten. Bitte beachten Sie, dass selbst die beste maschinelle Übersetzung nicht so genau ist wie eine von einem professionellen Übersetzer angefertigte. Cisco Systems, Inc. übernimmt keine Haftung für die Richtigkeit dieser Übersetzungen und empfiehlt, immer das englische Originaldokument (siehe bereitgestellter Link) heranzuziehen.